# 3. ADD/REMOVE/GROUP DEVICES

# Add a device

 To add a new device to the device list, click on the "+ Device" button at the top of the screen.

| - | 🔁 Remote Manager |       |                      |               |               |
|---|------------------|-------|----------------------|---------------|---------------|
|   | + Device         |       | 🕑 Firmware Update    | NT Live Hub   | O Preferences |
| I | All Devices      | (2/3) | • Refresh Total: 3 ( | ( 😝 2 😝 0 😝 1 | )             |

 This will open the "Create New Device" window. Enter the device's description (such as location), and IP address. You can also select a group (optional) from the group list pull-down menu. Click "OK" to complete adding the new device.

| Create New Device |  |              |  |  |
|-------------------|--|--------------|--|--|
|                   |  |              |  |  |
| Description       |  |              |  |  |
| IP Address        |  |              |  |  |
| Group             |  | \$           |  |  |
|                   |  | Apply Cancel |  |  |

- When the new device is successfully added it will appear in the device list.
- If the device is currently connected, the connection indicator will become green. Otherwise, it is in red.

| Or Refresh Total: 3 ( ⊇ ⊖ 0 ⊖ 1 ) Search |   |             |                |          |                 |
|------------------------------------------|---|-------------|----------------|----------|-----------------|
|                                          |   | Device Name | IP Address     | Activity | Description     |
| 1                                        | ۲ | Design Lab  | 192.168.50.187 | Idle     | Lab             |
| 2                                        | 0 | Room 405    | 192.168.50.55  | Idle     | Conference Room |
| 3                                        | Θ | Novo-38100  | 172.18.69.57   | Offline  | NovoCast        |

#### Remove a device

m

1. To remove a device from the device list, click on the device you wish to remove from the list then click the

icon.

 A confirmation dialog will pop up. Click "Yes" to confirm or "No" to cancel.

### Refresh device list

To refresh the list of devices in Remote Manager, click the "Refresh" in the upper left of the program screen.

| O Refresh Total: 3 ( ≥ ⊖ 0 1 ) Search |            |             |                |          |                 |
|---------------------------------------|------------|-------------|----------------|----------|-----------------|
|                                       |            | Device Name | IP Address     | Activity | Description     |
| 1                                     | $\bigcirc$ | Design Lab  | 192.168.50.187 | Idle     | Lab             |
| 2                                     | $\bigcirc$ | Room 405    | 192.168.50.55  | Idle     | Conference Room |
| 3                                     | Θ          | Novo-38100  | 172.18.69.57   | Offline  | NovoCast        |

## **Group devices**

Click the "+ Group" button to add a new group, and then give a group name, description and add devices into the group.

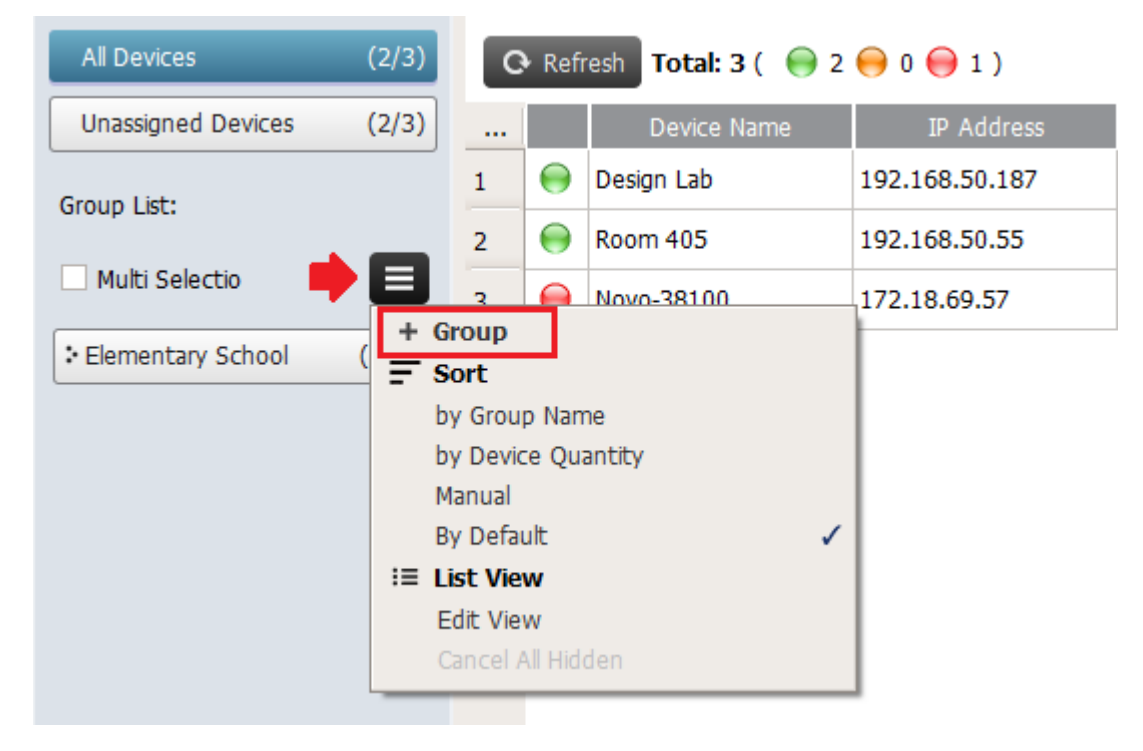

Once the group is defined, you can click the group name to view group device list and apply the settigs to the group. In addition, you can click the button  $\square$  and  $\square$  to change and delete group respectively.

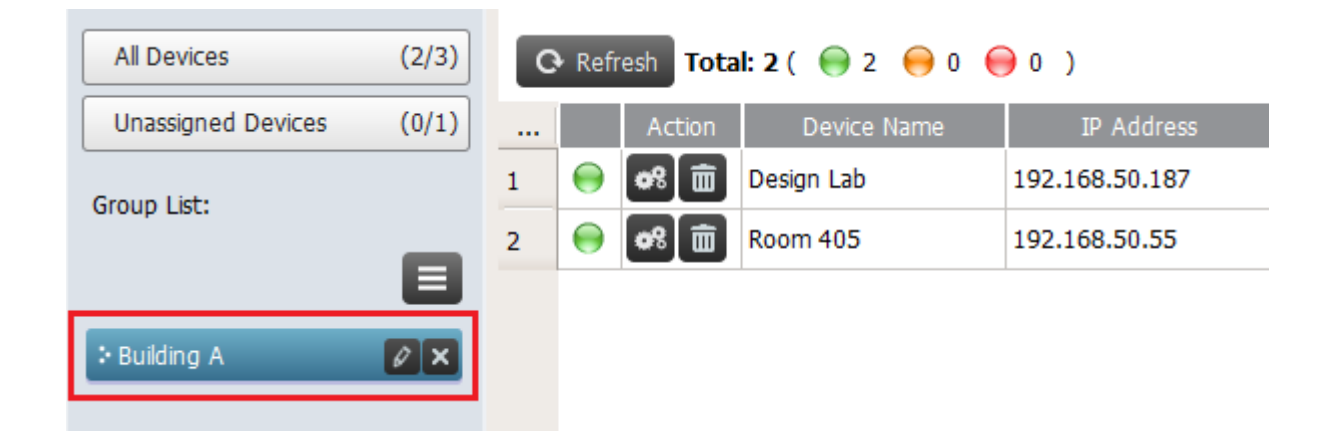

<

Back